## Starta en ny patient eller en ny behandling med PCA

För att starta eller ändra i programmeringen på en befintlig behandling eller återkommande behandling se "Ändra i programmeringen på en befintlig behandling eller återkommande behandling"

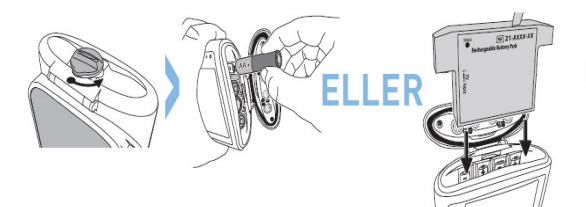

Placera det återuppladdningsbara batteripacket i batterifacket.

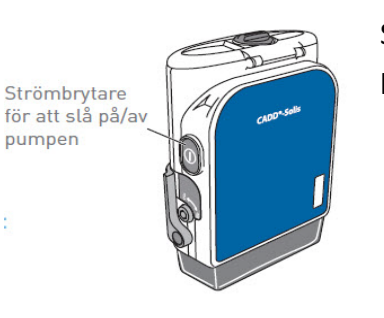

Slå på pumpen genom att trycka på strömbrytaren på sidan av pumpen.

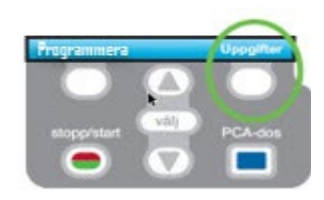

Börja med att trycka på den högra helvita knappen för att gå in på "**Uppgifter**"

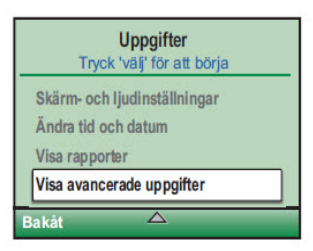

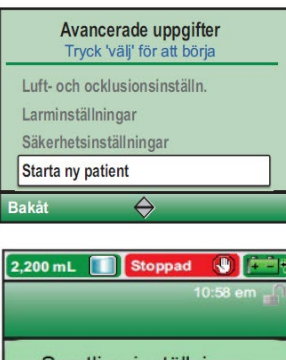

Samtliga inställningar skrivs över om denna uppgift slutförs. For att ändra individuella värden, välj Programmera i hemskärmen, eller 'Visa utilförs.inställingar' under uppgifter. Använd neråt pilen för att komma till "**Visa Avancerade uppgifter**" Tryck på "**Välj**" -knappen för att gå in på avancerade uppgifter

Använd neråt pilen för att komma till "Starta ny patient" Tryck på "Välj" -knappen för att gå in på "Starta ny patient"

Om pumpen har tidigare inställningar sparade visas i displayen "Samtliga inställningar skrivs över om denna uppgift slutförs" Välj "Fortsätt"

| Ange kod för att fortsätta                                                                                                    |  |
|----------------------------------------------------------------------------------------------------|--|
|                                                                                                    |  |
|                                                                                                    |  |
| Tryck 'valj' for nasta kodsiffra                                                                                                    |  |
| Avbryt Godkänn värde                                                                                                    |  |
| 2,200 mL Stoppad () +-+                                                                                                    |  |
| 10.30 em 👘                                                                                                    |  |
| Välj Behandling                                                                                                    |  |
| Taper                                                                                                    |  |
| Kontinuerlig                                                                                                    |  |
| Intermittent                                                                                                    |  |
| Stegvis                                                                                                    |  |
| Bakát 🗸                                                                                                    |  |
|                                                                                                    |  |
| 10-58 em                                                                                                    |  |
| 10.00 011                                                                                                    |  |
| Välj Behandling                                                                                                    |  |
| PCA                                                                                                    |  |
|                                                                                                    |  |
| Kontinuerlig                                                                                                    |  |
| Kontinuerlig<br>Intermittent                                                                                                    |  |
| Kontinuerlig<br>Intermittent<br>Stegvis                                                                                                    |  |
| Kontinuerlig<br>Intermittent<br>Stegvis<br>Bakåt                                                                                                    |  |
| Kontinuerlig<br>Intermittent<br>Stegvis<br>Bakåt<br>2,200 mL Stoppad () (2015)                                                                                                    |  |
| Kontinuerlig<br>Intermittent<br>Stegvis<br>Bakåt<br>2,200 mL Stoppad () (2015)<br>PCA 10:58 em 4                                                                                                    |  |
| Kontinuerlig<br>Intermittent<br>Stegvis<br>Bakåt<br>2,200 mL Stoppad S (200 mL<br>PCA 10.58 em                                                                                                    |  |
| Kontinuerlig<br>Intermittent<br>Stegvis<br>Bakåt<br>2,200 mL Stoppad S The<br>PCA 10:58 em 10<br>Välj Kvalifikator                                                                                                    |  |
| Kontinuerlig<br>Intermittent<br>Stegvis<br>Bakåt<br>2,200 mL Stoppad S 2000<br>PCA 10:58 em 10<br>Välj Kvalifikator<br>Tyck Valj for att välja<br>BARN Protokoll                                                                                                    |  |
| Kontinuerlig<br>Intermittent<br>Stegvis<br>Bakåt<br>2,200 mL Stoppad S me<br>PCA 10:58 em<br>Välj Kvalifikator<br>Tyck 'väl' för att välja<br>BARN Protokoll<br>Intrathekal                                                                                                    |  |
| Kontinuerlig<br>Intermittent<br>Stegvis<br>Bakåt<br>2,200 mL 1058 em 1058 em 1058 em 1058 em 1058<br>PCA 1058 em 1058 em 1058 |  |
| Kontinuerlig<br>Intermittent<br>Stegvis<br>Bakåt<br>2.200 mL Stoppad S CC<br>PCA 10:58 em<br>Välj Kvalifikator<br>Tryck Välj för att välja<br>BARN Protokoll<br>Intrathekal<br>Subcutant<br>[Programmera manuellt]                                                                                                    |  |

Knappa in den 3-siffriga säkerhetskoden med hjälp av pilarna. Tryck på knappen "**välj**" efter varje siffra

Använd Uppåt pilen för att hitta "**PCA**" -profilen.

## Välj "**PCA**"

Använd pilarna upp och ned för att bläddra mellan dom olika behandlingarna och tryck på "Välj" knappen för att välja en behandling.

Därefter får ni välja läkemedel. Pumpen kommer att se olika ut beroende på vilken behandling ni ska använda er av.

| 200 mL 🚺 Stoppad 🚯 🚈<br>10:58 em 🚽 |  |
|------------------------------------|--|
| 5mg/ml                             |  |
| nandling<br>för att välja          |  |
| korrekta?                          |  |
|                                    |  |
| an                                 |  |
| orfon                              |  |
|                                    |  |
|                                    |  |

Kontrollera texten.

Tryck på den högra helvita knappen "Ja" för att bekräfta

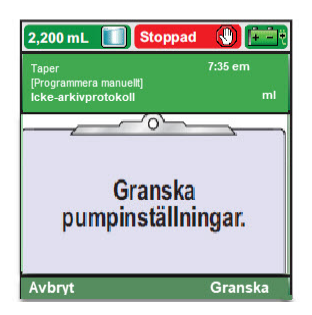

Tryck på "Granska" för att ställa in ordinerade parametrar

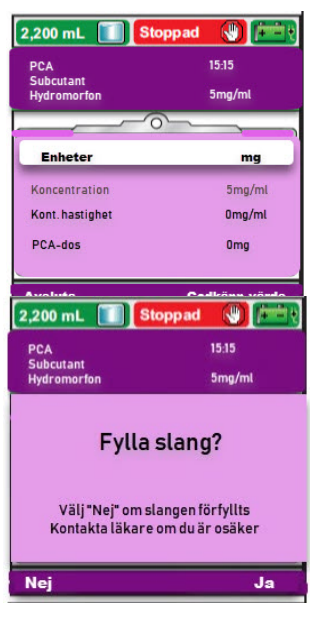

2,200 mL
Stoppad
Image: Constraint of the state of the stateo

Dubbelkolla och bekräfta samtliga inställningar med "**Godkänn värde**". När samtliga rader är bekräftade och har en grön bock framför raden så tryck på den högra helvita k

Om inte slangen är förfylld så svara "Ja" på frågan för att fylla slangen med pumpen.

Pumpen fyller till man aktivt väljer "Stoppa fyllning"

Om slangen är fylld så svara "Nej" på frågan om att forsätt fylla.

Starta infusionen genom att svar "Ja" på frågan "Starta pump?"